# วิธีการแจ้งชำระค่าซื้อผ่านระบบ

## K Cyber Trade on mobile

**User Guide** 

### **K**Securities

### วิธีการแจ้งชำระค่าซื้อผ่านระบบ : K Cyber Trade on mobile

#### STEP 1

เข้าสู่ระบบเพื่อใช้งาน K Cyber Trade on mobile

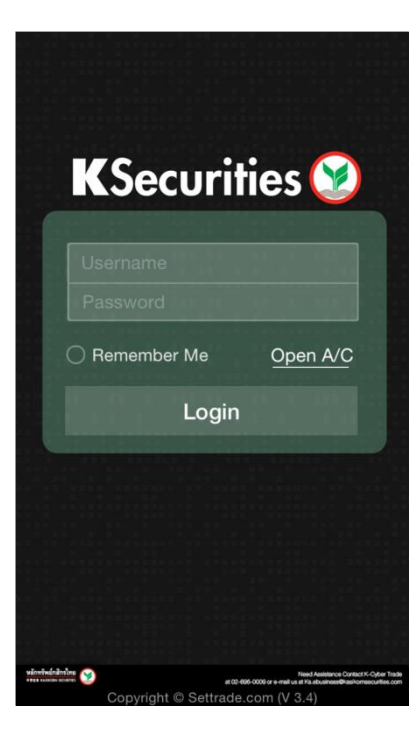

STEP 2

เลือกแถบเมนู more จากนั้นเลือก KS E-Form

| SET 1,432.16 -9.88 36,344.58 M M |                            |        |  |
|----------------------------------|----------------------------|--------|--|
| More                             |                            |        |  |
| Standard Menu                    |                            |        |  |
|                                  | Historical Chart           | >      |  |
| 1941                             | Comparison Chart           | >      |  |
|                                  | News                       | >      |  |
|                                  | Notifications              | >      |  |
| SET                              | SET App                    | >      |  |
| SET<br>OppDay                    | Opportunity Day            | >      |  |
| ۰.                               | Settings                   | >      |  |
| KS Menu                          |                            |        |  |
|                                  | K-Cyber Trade : Home       | >      |  |
| Ξq                               | KS Research                | >      |  |
|                                  | Technical Chart and News   | >      |  |
| 1                                | KS E-Form                  | >      |  |
| Realtin                          | ne Buy/Sell Portfolio More | Logout |  |

#### STEP 3

#### เลือกแถบเมนู ถอนเงิน

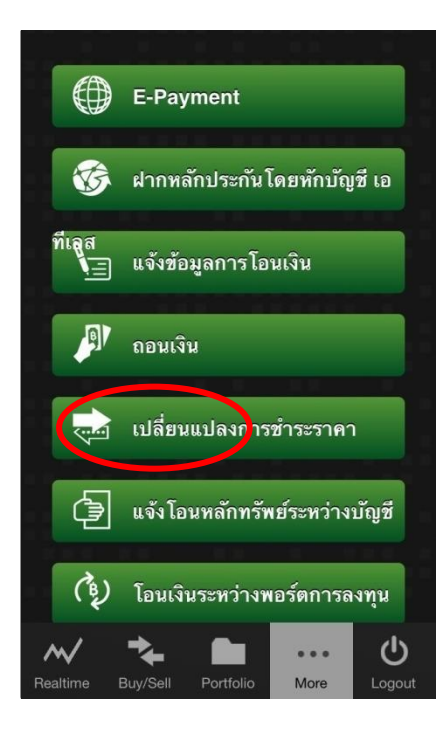

## KSecurities 🎯

### วิธีการแจ้งชำระค่าซื้อผ่านระบบ : K Cyber Trade on mobile

#### STEP 4.1

กรอกข้อมูลให้ครบถ้วน จากนั้นกดปุ่ม ตกลง

| 🔳 кз                                                                                                    | E-Form                           |  |
|----------------------------------------------------------------------------------------------------|----------------------------------|--|
| เปลี่ยนแป                                                                                                    | aงการ <b></b>                    |  |
| ข้าพเจ้ามีความปร<br>ช้                                                                                                    | ะสงค์ขอเปลี่ยนแปลงการ<br>าระราคา |  |
| ขำระค่าซื้อหลักทรับ                                                                                                    | พย์ รับค่าขายหลักทรัพย์          |  |
| ระบุวันที่ซื้อหลัก<br>ทรัพย์                                                                                                    |                                  |  |
| ระบุช่องทางการ                                                                                                    | ขำระ                             |  |
| ยกเลิกรายการ K-Stock 2 Fund และ หักจาก<br>บัญชีธนาคารของข้าพเจ้า ที่ได้แจ้งความ<br>ประสงค์ในหนังสือขอให้ธนาคารหักบัญชีเงิน<br>ฝาก (ATS) |                                  |  |
| พักจากหลักประ<br>บัญชีแคช                                                                                                    | ระกันของบัญชี                    |  |
| 🔵 ผ่าน บัญชีกเ                                                                                                    | องทุน K-Stock 2 Fund             |  |
| ระบุจำนวนเงินที่จะชำระ                                                                                                    |                                  |  |
| 🔵 ทั้งจำนวน 0.0                                                                                                    | 0 บาท                            |  |
| บางส่วน Baht                                                                                                    |                                  |  |
| โทรศัพท์ติดต่อ                                                                                                    | เบอร์โทรศัพท์ 10 หลัก            |  |
| รหัส PIN                                                                                                    | PIN ตัวเลข 6 หลัก                |  |
| ตกลง                                                                                                    | ยกเลิก                           |  |

| STEP 4.2                    | กรอกข้อมูลให้ครบถ้วน จากนั้นกดปุ่ม ตกลง                                                                                                    |  |
|-----------------------------|----------------------------------------------------------------------------------------------------|--|
| 21                          | ั้าพเจ้ามีความประสงค์ขอเปลี่ยนแปลงการ<br>ชำระราคา<br>ชำระค่าซื้อหลักทรัพย์ รับค่าขายหลักทรัพย์<br>ระบุวันที่ขายหลัก<br>ทรัพย์                                                                                                    |  |
| ระบุช่องทางรับค่าขาย        |                                                                                                    |  |
|                             | <ul> <li>ยกเลิกรายการ K-Stock 2 Fund และ โอน<br/>เข้า บัญชีธนาคารของข้าพเจ้า ที่ได้แจ้งความ<br/>ประสงค์ในหนังสือขอให้ธนาคารหักบัญชีเงิน<br/>ฝาก (ATS)</li> <li>โอนเข้าหลักประกันของบัญชี</li> <li>บัญชีแคช</li> <li>โอนเข้า ซื้อกองทุน K-Stock 2 Fund</li> </ul> |  |
| ระบุจำนวนเงินที่จะรับค่าขาย |                                                                                                    |  |
|                             | ์ ทั้งจำนวน 0.00 บาท<br>บางส่วน <sub>Baht</sub>                                                                                                    |  |
|                             | โทรศัพท์ติดต่อ เบอร์โทรศัพท์ 10 หลัก                                                                                                    |  |
|                             | รหัส PIN PIN ตัวเลข 6 หลัก                                                                                                    |  |
|                             | ຫຼວອງ ຍາງອົງ                                                                                                    |  |

หมายเหตุ : กรณีที่ลูกค้ามี K-Stock 2 Fund รบกวนส่งรายการหลังวันที่ขาย 1 วัน